# Mise en service et utilisation du tracker

#### Installation de l'application

| .11 SFR 4G                           | 10:22                                      | 94 % 🔛       | all SFR 4G             | 10:22                                           | 94 % 😑   | all SFR 4G                                                        | 10:25                                                                        | 94 % 😑                           |
|--------------------------------------|--------------------------------------------|--------------|------------------------|-------------------------------------------------|----------|-------------------------------------------------------------------|------------------------------------------------------------------------------|----------------------------------|
|                                      |                                            |              | <                      | Créer un compte                                 |          |                                                                   |                                                                              |                                  |
| Bienver<br>Connec<br>TIFiz vous aide | nue sur Tif<br>t<br>a à localiser votre ma | Fiz          | Prénom                 |                                                 |          | Autoris<br>localis<br>Pour nous p<br>dernière pos<br>devez autori | ser la<br>ation<br>ermettre de vou<br>ition de votre b<br>ser la localisatio | s donner la<br>alise, vous<br>n. |
| Faites glisser votre                 | doigt sur l'écran pour plus                | dinformation | Email                  |                                                 |          |                                                                   |                                                                              |                                  |
|                                      | Se connecter                               | -            | Mot de p<br>En validan | asse<br>t, vous confirmez avoir lu nos <u>p</u> | <b>R</b> |                                                                   |                                                                              |                                  |
| C                                    | réer un compte                             |              | <u>d'utilisatio</u>    | <u>n</u> .                                      |          |                                                                   | erer les autorisation                                                        | 5                                |

- 1. Installez l'application TiFiz Connect sur iOS ou Android.
- 2. Créez votre compte personnel. Vous recevrez un mail de TicaTag pour valider votre compte.
- 3. Connectez vous et acceptez les autorisations nécessaires à la géolocalisation du tracker.

## Installation du tracker

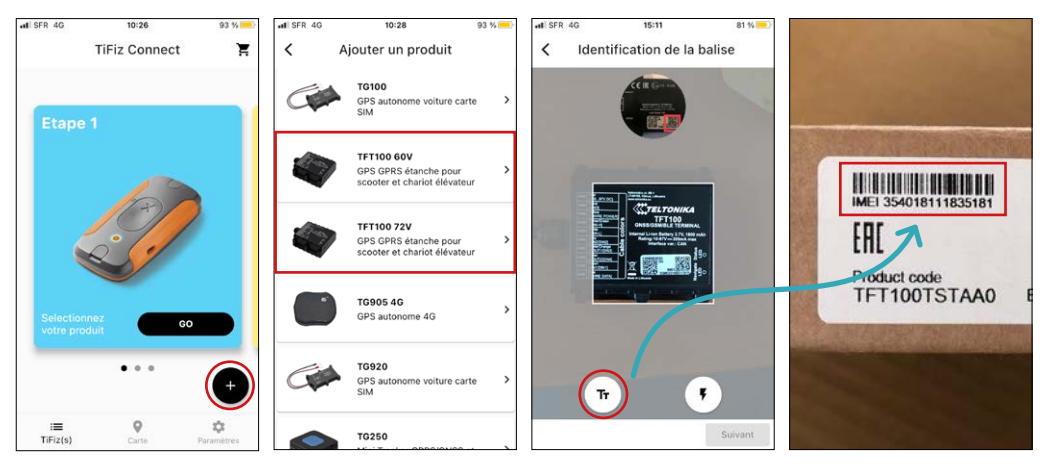

**1.** Appuyez sur le bouton +, puis sélectionnez le tracker TFT100 avec le voltage correspondant à la batterie de votre véhicule 60V ou 72V.

- **2.** Avec votre smartphone, rentrez manuellement l'IMEI reçu par mail de notre part lors de l'envoi de votre véhicule easy-Watts.
- 3. Nommez votre balise. Easy-Watts vous offre la première année d'abonnement.

# Mise en service et utilisation du tracker

#### Menu du tracker

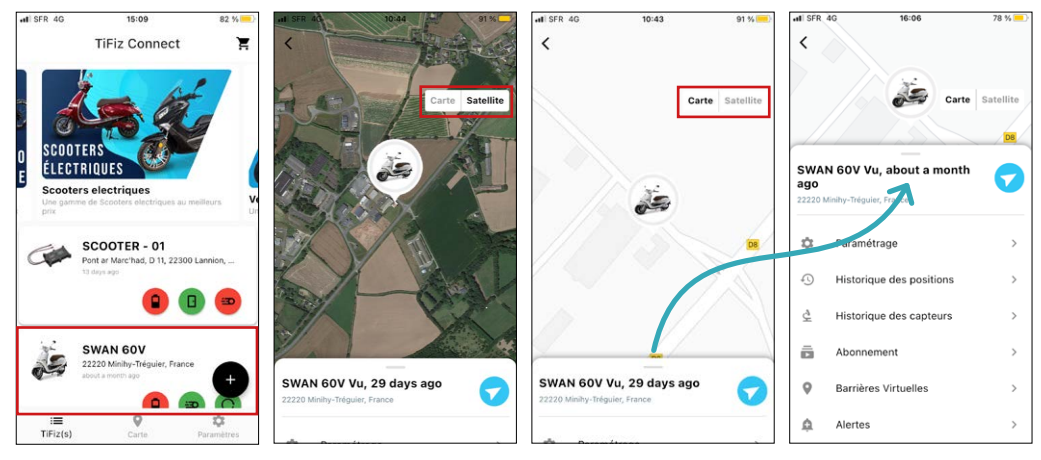

1. Voici l'écran d'accueil sur lequel vous trouverez votre tracker posé sur votre scooter.

2. En le sélectionnant, vous accéderez à sa localisation GPS ainsi que son menu.

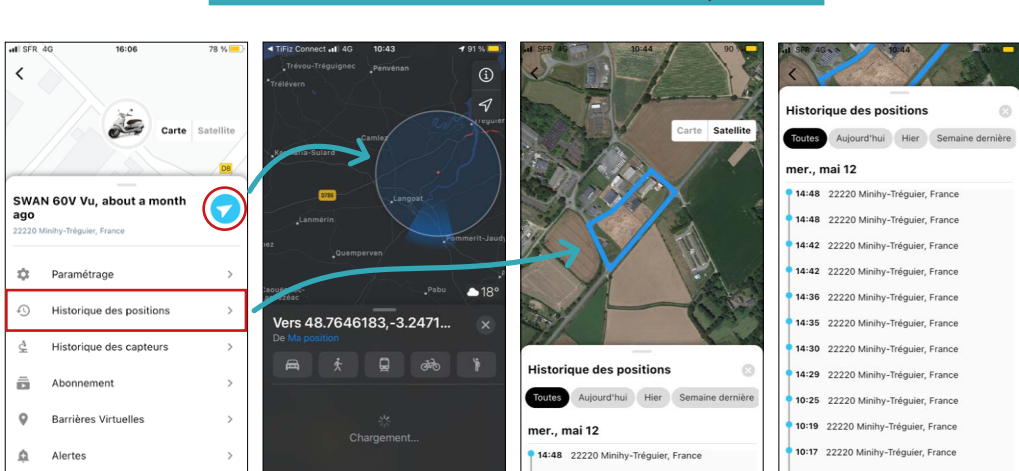

## Localisation de votre véhicule easy-Watts

**1.** En appuyant sur la flèche de direction, cela ouvrira l'application GPS de votre smartphone et vous indiquera l'itinéraire vers votre véhicule.

**2.** En cliquant sur l'historique des positions, vous pourrez naviguer à travers les différents points GPS enregistrés lorsque votre scooter s'est allumé, s'est déplacé et s'est arrêté.

al SFR 4G -I SFR I SFR SWAN 60V SWAN 60V < < < Aujourd'hui Hier Semai Aujourd'hui Hier Semaine de Toutes ieu, mai 13 mer. mai 12 SWAN 60V Vu, about a mont 13/05/2021 02:48 12/05/2021 14:23 ago 13/05/2021 02:48 12/05/2021 14:23 ¢ Paramétrage Historique des position: 13/05/2021 02:48 12/05/2021 14:23 ð Historique des capteurs mer., mai 12 ñ Abonnement 12/05/2021 10:18 C Barrières Virtuelles ۵ Alertes

Capteurs du tracker

**1**. En appuyant sur l'historique des capteurs, vous pourrez naviguer à travers les capteurs de batterie, de mouvement, de choc et de retournement. Vous aurez accès aux différents points enregistrés lorsque votre scooter a bougé ou a été secoué ou lorsque la tension de votre batterie a changée.

## Création de barrières virtuelles

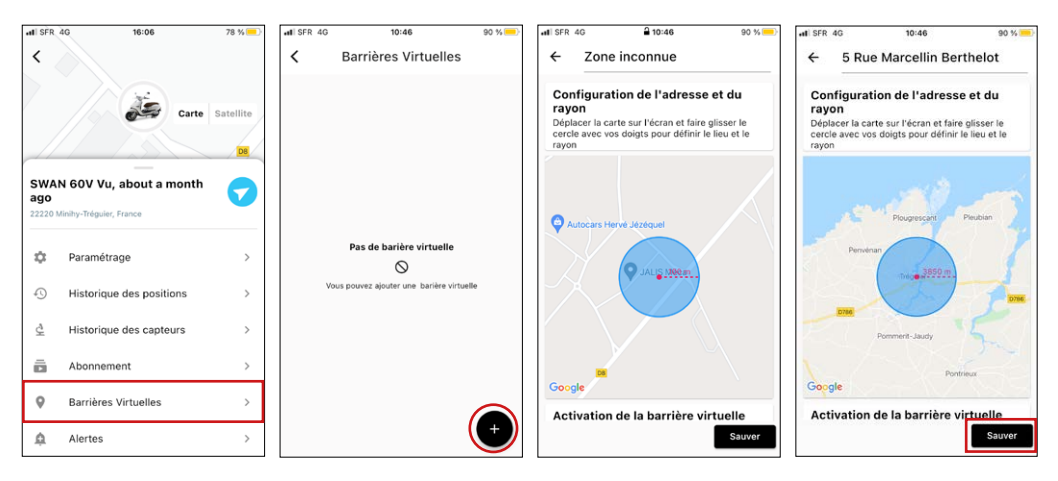

 En appuyant sur l'option barrières virtuelles, vous pourrez créer des zones virtuelles. Si votre véhicule sort de la zone, l'application vous le notifiera.
Pour créer une barrière virtuelle, appuyez sur +, rentrez l'adresse qui sera le centre de votre zone. En écartant ou rapprochant deux doigts sur la carte, vous agrandirez ou rétrécirez la zone. N'oubliez pas de sauvgarder votre barrière avec le bouton sauver.

#### Paramètrage des alertes

| all SFR               | 4G 16:06                 | 78 % 🦲 | at SFR 4G | 11:35                          | 98 % 🥮 | all SFR 4G               | 10:47                               | 90 % 😑         | al SFR 4G                | 11:40         | 97 % 💻        |
|-----------------------|--------------------------|--------|-----------|--------------------------------|--------|--------------------------|-------------------------------------|----------------|--------------------------|---------------|---------------|
| <                     |                          |        | <         | Alertes                        |        | <                        | Alerte                              | Sauver         | <                        | Alerte        | Sauver        |
| Carte Satellite       |                          |        |           |                                |        | Type d'evene<br>l'Alerte | ement pour dée                      | clencher       | Type d'evene<br>l'Alerte | ment pour déc | lencher       |
|                       |                          |        |           |                                |        | Evenement                | So                                  | rtie de zone > | Evenement                | Sor           | tie de zone > |
| SWA<br>ago<br>22220 M | N 60V Vu, about a month  |        |           |                                |        | Canal d'alerte           | е                                   | Email          | Canal d'alerte           | SMS           | Email         |
| ۵                     | Paramétrage              | >      |           | Pas d'Alerte                   |        | Ajouter un En            | <b>mail</b><br>mail, et appuvez sur | le '+' pour    | Ajouter un SM            | IS            |               |
| 45                    | Historique des positions | >      | v         | ious pouvez ajouter une Alerte |        | valider<br>matthieu      | @easy-watts.con                     | n +            | +33                      |               |               |
| Ş                     | Historique des capteurs  | >      |           |                                |        |                          |                                     |                |                          |               |               |
| ō                     | Abonnement               | >      |           |                                |        |                          |                                     |                |                          |               |               |
| 0                     | Barrières Virtuelles     | >      |           |                                |        |                          |                                     |                |                          |               |               |
| ۵                     | Alertes                  | >      |           |                                | (+)    |                          |                                     |                |                          |               |               |

**1**. En appuyant sur alertes, puis sur +, vous pourrez créer différentes alertes, dont la sortie de zone et la batterie faible.

**2.** Choisissez le canal sur lequel vous recevrez l'alerte. Renseignez les coordonnées du canal choisi, et appuyer sur sauver. (SMS limités à 30/mois, mails illimités.)

## Gestion de votre compte

| all SFR | IG 16:06                 | 78 % 💻  | ] [ | al SFR 4G    | 10:47           | 90 % 🥮           | ati | SFR 4G                       | 10:44                               | 90 % 🥮 |
|---------|--------------------------|---------|-----|--------------|-----------------|------------------|-----|------------------------------|-------------------------------------|--------|
| <       |                          |         |     | <            | Paramétrage     |                  | <   |                              | Abonnement                          |        |
|         |                          |         |     |              |                 |                  |     | De 01/05/20                  | 021 à 30/10/2021                    | Antif  |
|         | Carte Sa                 | tellite |     |              | Que             |                  | C   | TiFiz Prépay<br>Organization | é 29.90€ pour 6 mois /<br>n Ticatag | Acti   |
|         |                          | DB      |     |              | Changer l'image |                  |     |                              |                                     |        |
|         |                          |         |     | Informatio   | on générale     |                  |     |                              |                                     |        |
| ago     | 4 60V Vu, about a month  |         |     | Niveau de ba | tterie          | Faible           |     |                              |                                     |        |
| 22220 M | inihy-Tréguier, France   |         |     | Nom          |                 | SWAN 60V >       |     |                              |                                     |        |
| \$      | Paramétrage              | >       | 1   |              |                 |                  |     |                              |                                     |        |
|         |                          |         |     | Informatio   | on produit      |                  |     |                              |                                     |        |
| 45      | Historique des positions | >       |     | Modèle       |                 | TFT100-60V       |     |                              |                                     |        |
| È       | Historique des capteurs  | >       |     | identifiant  | 50000-100-9     | 569-82948e1c3924 | Τ   |                              |                                     |        |
| ā       | Abonnement               | >       |     | Numéro de    | série           | 359633109317870  |     |                              |                                     |        |
| 0       | Barrières Virtuelles     | >       |     | Version      |                 | 55.00.14         |     |                              |                                     |        |
| ¢       | Alertes                  | >       |     |              | Détacher        |                  |     |                              |                                     |        |

**1.** En appuyant sur paramètrage, vous aurez accès aux informations concernant votre tracker. Vous pouvez modifier l'image d'aperçu ainsi que le nom attribué à votre tracker dans cette section.

**2.** En appuyant sur abonnement, vous pourrez voir la durée restante de votre abonnement. Après la première année offerte par easy-Watts, vous pourrez le renouveler ici.